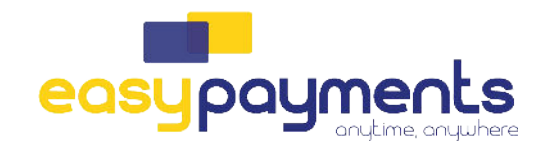

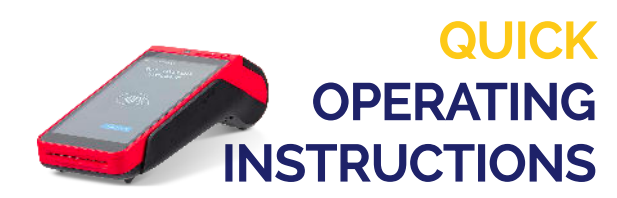

MOT DE PASSE: les 4 derniers chiffres du numéro de série (au dos du terminal).

## Loyaltek 9220 - Réglage du WIFI

- 1. Démarrez le terminal en appuyant sur le bouton rouge d'alimentation pendant quelques secondes jusqu'à ce que l'écran s'allume et que vous entendiez un bip.
- 2. Si vous voyez le lanceur d'applications loyaltek en haut, appuyez sur les 3 points en haut à droite.

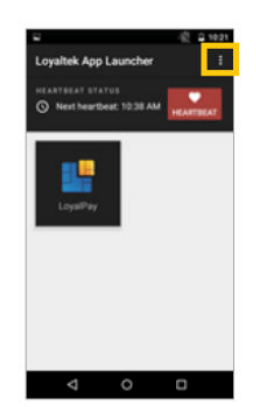

3. Tapez sur Autres applications

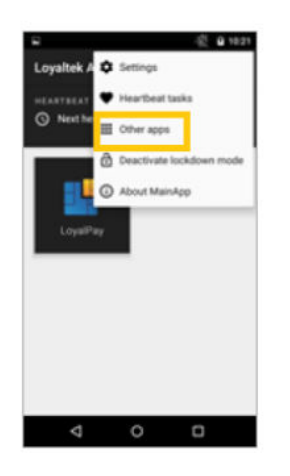

4. Press Settings

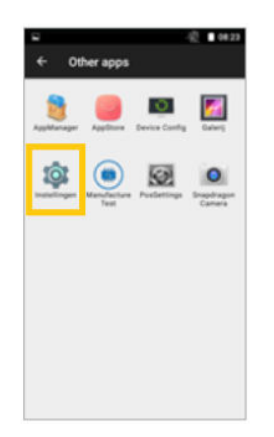

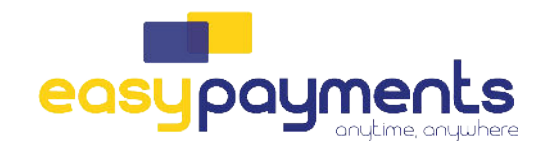

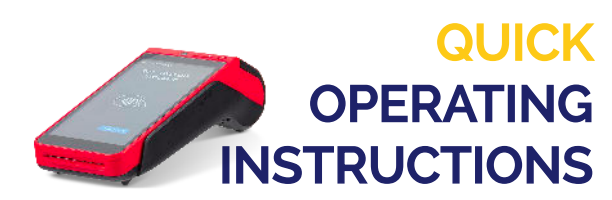

MOT DE PASSE: les 4 derniers chiffres du numéro de série (au dos du terminal).

5. Vous êtes maintenant dans le menu Paramètres, appuyez sur WLAN

| •   | Buitoon     |  |
|-----|-------------|--|
|     | Ethernet    |  |
| 0   | Detagebruik |  |
| *** | Mean        |  |

6. Faites glisser le bouton vers la droite pour qu'il soit

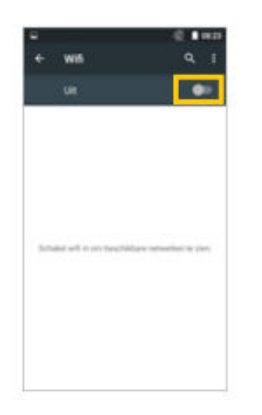

7. Sélectionnez votre réseau et entrez le mot de passe

| Am (100-442942<br>Pradoss spinism)<br>VOO,JHOMESPOT<br>VOO.523907  | • |
|--------------------------------------------------------------------|---|
| V00-442942     IP advest ophales       V00_HOMESP0T     V00_S23907 |   |
| VOO,HOMESPOT VOO 523907                                            |   |
| V00-623907                                                         |   |
|                                                                    |   |
| V00-012104                                                         |   |
| 💘 V00-007916                                                       |   |
| 💘 V00-760715                                                       |   |
| 🐨 Orange-9e348                                                     |   |

Le terminal va maintenant se connecter au WiFi. Après cela, vous pouvez utiliser le terminal.

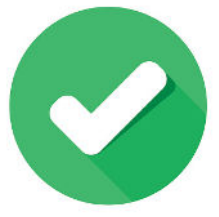